# Kom godt i gang med SmartKoen

SmartKoen er et lille webbaseret program, der kan bruges på alle smartphones og tablets eller en alm. computer. Du finder programmet ved at taste adressen <u>www.smartkoen.dk</u> i din web browser.

Med SmartKoen kan du finde oplysninger på kokortet og foretage alle dagligdags registreringer som f.eks. kælvninger, omsætninger, insemineringer mv. samt opstarte og registrere behand-linger.

Programmet skal således ikke installeres, men det kan være en stor fordel at lave en genvej på din smartphone. Det er forskelligt fra telefon til telefon, hvordan du opretter en genvej, men nedenstående er der nogle generelle vejledninger, som kan være en hjælp.

Når du åbner programmet, bliver du bedt om et brugernavn og en adgangskode. Det er den samme, som til DMS Dyreregistrering eller landmand.dk. Har du ikke adgang hertil, kan du kontakte Kundeservice på 70155015 eller via <a href="mailto:support@dlbr.dk">support@dlbr.dk</a> og oplyse dit brugernavn til landmand.dk, dit brugernavn til Dyreregistrering og dit chr-nummer. Det er omkostningsfrit at få adgang til DMS Dyreregistrering og SmartKoen, hvis du har Dyreregistrering i forvejen.

#### To ting, du skal være opmærksom på, når du anvender SmartKoen

- SmartKoen kræver adgang til internet, når du skal foretage registreringer
- Vi anbefaler, at du trykker på knappen "Hent ny dyreliste" en gang om dagen (dermed opdateres oplysningerne på kokortet).

## Vejledning til oprettelse af genvej til:

#### Android:

- Åben din browser
- Tast adressen til SmartKoen smartkoen.dlbr.dk
- Du kommer nu til SmartKoens side
- Tryk på det lille 'flag' du har øverst til højre, du kommer frem til oversigten af bogmærker
- Tryk nu på linjen "Tilføj bogmærke"
- Du kommer frem til en side, hvor du kan angive et navn til genvejen, du behøver ikke at ændre dette
- Tryk Gem
- Bogmærket er oprettet.
- Afhængig af telefon model og version, kan man tilføje bogmærket som genvej til startsiden
- Tryk på det lille 'flag' du har øverst til højere, du kommer frem til oversigten af bogmærker
- Hold fingeren på genvejen til SmartKoen
- En menu kommer frem, vælg linjen "Føj genvej til startskærm"
- Genvejen er nu oprettet på din telefon

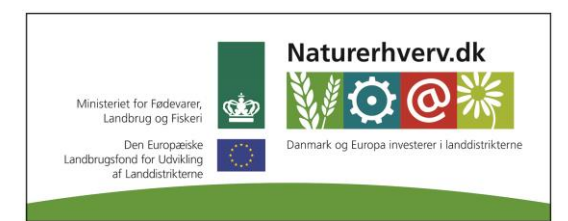

Se 'European Agricultural Fund for Rural Development' (EAFRD)

## IPhone:

- Åben din browser
- Tast adressen til SmartKoen smartkoen.dlbr.dk
- Du kommer nu til SmartKoens side
- Tryk på det lille ikon nederst på siden, som ligner en kasse med en pil ud.
- Tryk på ikonet "Føj til hjemmeside"
- Genvejen er nu oprettet på din telefon

# Windows phone:

- Åben din browser
- Tast adressen til SmartKoen smartkoen.dlbr.dk
- Du kommer nu til SmartKoens side
- Tryk på de tre prikker nederst til højre
- Rul ned til linjen "Fastgør til start" og tryk på linjen
- Genvejen er nu blevet oprettet på din telefon.

Du kan også finde SmartKoen ved at scanne QR-koden her:

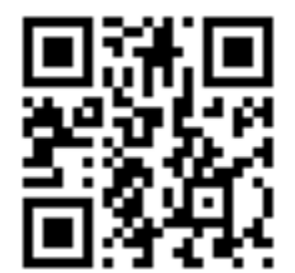

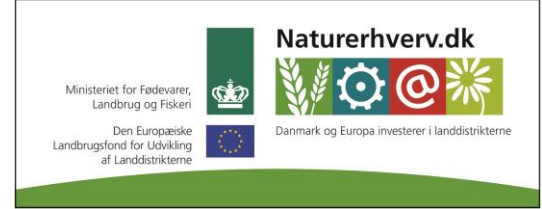

Se 'European Agricultural Fund for Rural Development' (EAFRD)